# Configuring NTLM Authentication for URL Filtering and Browsing

# You will learn to configure NTLM Authentication with GajShield UPTM in this guide.

GajShield supports a wide variety of user authentication for the browsing users. The authentication supported are NTLM, Active Directory, LDAP, Radius & Tacas+. You can define policies for URL filtering based on users and groups. These users would authenticate with GajShield UPTM, before they are allowed to browse internet. For this authentication you can configure GajShield UPTM to integrate with Microsoft NTLM

## Steps to Configure NTLM Authentication

# <u>Step 1</u>

On the Windows 2003 server Click on Start – Programs – Administrative Tools – Default Domain Controller Security Policy

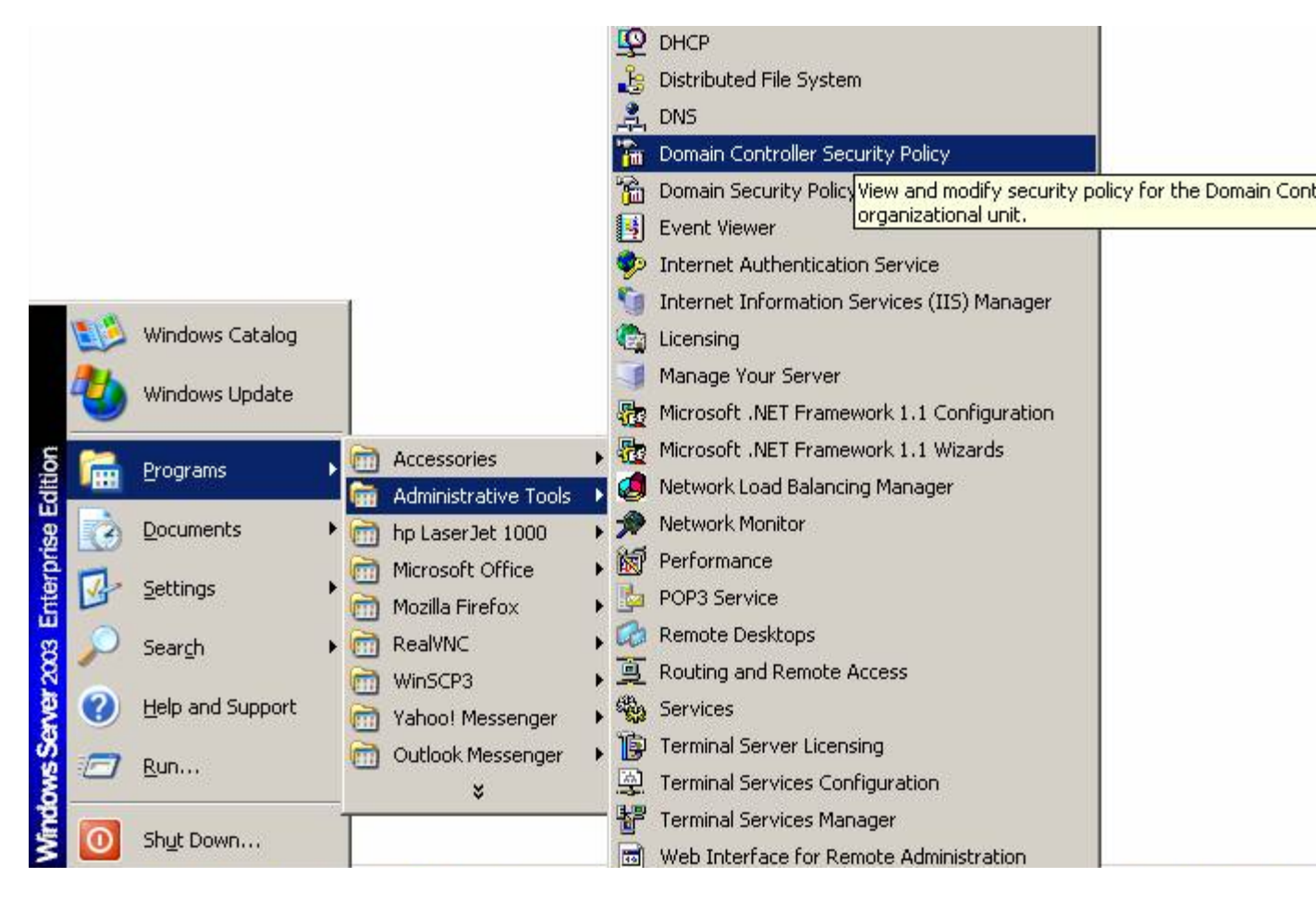

# <u>Step 2</u>:

### In Domain Controller Security Policy click on Local Policy – Security options

| File Action View Hele                   |                                                                                                    |                |   |
|-----------------------------------------|----------------------------------------------------------------------------------------------------|----------------|---|
|                                         |                                                                                                    |                |   |
|                                         |                                                                                                    |                |   |
| 🞐 Security Settings                     | Policy A                                                                                                    | Policy Setting |   |
| 🖻 🛃 Account Policies                    | Accounts: Administrator account status                                                                                                    | Not Defined    |   |
| Password Policy                         | Accounts: Guest account status                                                                                                    | Not Defined    |   |
| - 🧬 Account Lockout Policy              | Accounts: Limit local account use of blank passwords to console logon only                                                                                                    | Not Defined    |   |
| 🖽 🥪 Kerberos Policy                     | Accounts: Rename administrator account                                                                                                    | Not Defined    |   |
|                                         | Accounts: Rename quest account                                                                                                    | Not Defined    |   |
|                                         | Audit: Audit the access of global system objects                                                                                                    | Not Defined    |   |
|                                         | Audit: Audit the use of Backup and Restore privilege                                                                                                    | Not Defined    |   |
| E Event Los                             | Audit: Shut down system immediately if unable to log security audits                                                                                                    | Not Defined    |   |
|                                         | Devices: Allow undock without having to log on                                                                                                    | Not Defined    |   |
| E Suctem Services                       | Devices: Allowed to format and eject removable media                                                                                                    | Not Defined    |   |
| E Bredistry                             | Devices: Prevent users from installing printer drivers                                                                                                    | Not Defined    |   |
| E G File System                         | Devices: Restrict CD-ROM access to locally logged-on user only                                                                                                    | Not Defined    |   |
| ₩ ₩ Wireless Network (IEEE 802.11) F    | Devices: Restrict floppy access to locally logged-on user only                                                                                                    | Not Defined    |   |
| 🗄 🧰 Public Key Policies                 | Devices: Unsigned driver installation behavior                                                                                                    | Not Defined    |   |
| 🗄 🦳 Software Restriction Policies       | Domain controller: Allow server operators to schedule tasks                                                                                                    | Not Defined    |   |
| 🗄 🜏 IP Security Policies on Active Dire | Domain controller: LDAP server signing requirements                                                                                                    | None           |   |
| 1.1                                     | Domain controller: Refuse machine account password changes                                                                                                    | Not Defined    |   |
|                                         | Domain member: Digitally encrypt or sign secure channel data (always)                                                                                                    | Disabled       |   |
|                                         | Domain member: Digitally encrypt secure channel data (when possible)                                                                                                    | Disabled       |   |
|                                         | Domain member: Digitally sign secure channel data (when possible)                                                                                                    | Disabled       |   |
|                                         | Domain member: Disable machine account password changes                                                                                                    | Not Defined    |   |
|                                         | Domain member: Maximum machine account password age                                                                                                    | Not Defined    |   |
|                                         | Domain member: Require strong (Windows 2000 or later) session key                                                                                                    | Not Defined    |   |
|                                         | Interactive logon: Do not display last user name                                                                                                    | Not Defined    |   |
|                                         | Interactive logon: Do not require CTRL+ALT+DEL                                                                                                    | Not Defined    |   |
|                                         | Interactive logon: Message text for users attempting to log on                                                                                                    | Not Defined    |   |
|                                         | Toteractive logon: Message title for users attempting to log on                                                                                                    | Not Defined    |   |
|                                         | Toteractive logon: Number of previous logons to cache (in case domain controller is not available)                                                                                                    | Not Defined    |   |
|                                         | Interactive logon: Promot user to change password before expiration                                                                                                    | Not Defined    |   |
|                                         | Interactive logon: Require Domain Controller authentication to unlock workstation                                                                                                    | Not Defined    |   |
|                                         | Interactive logon: Require smart card                                                                                                    | Not Defined    |   |
|                                         | Diference in the second second | Not Defined    |   |
|                                         | Microsoft network client: Dinitally sign communications (always)                                                                                                    | Disabled       |   |
|                                         | Microsoft network client: Digitally sign communications (if server agrees)                                                                                                    | Disabled       |   |
|                                         | Microsoft network client' Send unencrypted password to third-party SMB servers                                                                                                    | Not Defined    |   |
|                                         | Microsoft network server: Amount of idle time required before suspending session                                                                                                    | Not Defined    |   |
| <li>I D</li>                            | Microsoft notwork sorver. Disitally size computications (always)                                                                                                    | Disabled       | - |

**Step 3:** In Security Options select **Domain Member: Digitally encrypt.....** Right click and disable this option

| 🚡 Default Domain Controller Securi       | ty Settings                                                                                        |                | _ 8 ×  |
|------------------------------------------|----------------------------------------------------------------------------------------------------|----------------|--------|
| <u>File Action View H</u> elp            |                                                                                                    |                |        |
|                                          | )                                                                                                  |                |        |
| 😼 Security Settings                      | Policy A                                                                                           | Policy Setting |        |
| E 🛃 Account Policies                     | B Accounts: Administrator account status                                                           | Not Defined    | 0. Geo |
| Password Policy                          | Accounts: Guest account status                                                                     | Not Defined    |        |
| Account Lockout Policy                   | Accounts: Limit local account use of blank passwords to console logon only                         | Not Defined    |        |
| E Contraction Reliev                     | Accounts: Rename administrator account                                                             | Not Defined    |        |
|                                          | Accounts: Rename guest account                                                                     | Not Defined    |        |
|                                          | Audit: Audit the access of global system objects                                                   | Not Defined    |        |
| Security Options                         | Audit: Audit the use of Backup and Restore privilege                                               | Not Defined    |        |
| Event Log                                | Audit: Shut down system immediately if unable to log security audits                               | Not Defined    |        |
|                                          | B Devices: Allow undock without having to log on                                                   | Not Defined    |        |
| F Q System Services                      | B Devices: Allowed to format and eject removable media                                             | Not Defined    |        |
| 🕀 🧰 Registry                             | Devices: Prevent users from installing printer drivers                                             | Not Defined    |        |
| 🗄 🤷 File System                          | B Devices: Restrict CD-ROM access to locally logged-on user only                                   | Not Defined    |        |
| . Wireless Network (IEEE 802.11) P       | Bevices: Restrict floppy access to locally logged-on user only                                     | Not Defined    |        |
| 🗄 🧰 Public Key Policies                  | B Devices: Unsigned driver installation behavior                                                   | Not Defined    |        |
| 😟 🧰 Software Restriction Policies        | Bomain controller: Allow server operators to schedule tasks                                        | Not Defined    |        |
| 🗄 🛃 IP Security Policies on Active Direc | B Domain controller: LDAP server signing requirements                                              | None           |        |
| 2.45                                     | B Domain controller: Refuse machine account password changes                                       | Not Defined    |        |
|                                          | Domain member: Digitally encrypt or sign secure channel data (always)                              | Disabled       |        |
|                                          | B Domain member: Digitally encrypt secure channel data (when possible)                             | Disabled       |        |
|                                          | Bomain member: Digitally sign secure channel data (when possible)                                  | Disabled       |        |
|                                          | B Domain member: Disable machine account password changes                                          | Not Defined    |        |
|                                          | B Domain member: Maximum machine account password age                                              | Not Defined    |        |
|                                          | Bomain member: Require strong (Windows 2000 or later) session key                                  | Not Defined    |        |
|                                          | Interactive logon: Do not display last user name                                                   | Not Defined    |        |
|                                          | Interactive logon: Do not require CTRL+ALT+DEL                                                     | Not Defined    |        |
|                                          | Interactive logon: Message text for users attempting to log on                                     | Not Defined    |        |
|                                          | Interactive logon: Message title for users attempting to log on                                    | Not Defined    |        |
|                                          | Interactive logon: Number of previous logons to cache (in case domain controller is not available) | Not Defined    |        |
|                                          | Interactive logon: Prompt user to change password before expiration                                | Not Defined    |        |
|                                          | Interactive logon: Require Domain Controller authentication to unlock workstation                  | Not Defined    |        |
|                                          | Interactive logon: Require smart card                                                              | Not Defined    |        |
|                                          | Interactive logon: Smart card removal behavior                                                     | Not Defined    |        |
|                                          | BigMicrosoft network client: Digitally sign communications (always)                                | Disabled       |        |
|                                          | Wicrosoft network client: Digitally sign communications (if server agrees)                         | Disabled       |        |
|                                          | BigMicrosoft network client: Send unencrypted password to third-party SMB servers                  | Not Defined    |        |
| a garagera a                             | Bill Microsoft network server: Amount of idle time required before suspending session              | Not Defined    |        |
| ۲ ( )                                    | Microsoft network server: Digitally sign communications (always)                                   | Disabled       | -      |

<u>Step 4</u>: In Security Settings: Local Policy - Select Security Options - Select Network Security: LAN Manager Authentication Right click and select Send LM & NTLM responses

| Eile <u>A</u> ction <u>Vi</u> ew <u>H</u> elp                                                                                                    |         |
|----------------------------------------------------------------------------------------------------|---------|
|                                                                                                    |         |
| Security Settings Policy A Policy Setting                                                                                                    | <b></b> |
| Account Policies Require smart card Not Defined                                                                                                    |         |
| Password Policy Reference Not Defined                                                                                                    |         |
| Account Lockout Policy Removes the transformation of the transformation of the transform |         |
| 🗄 🐨 Kerberos Policy 🐻 Microsoft network client: Digitally sign communications (if server agrees) Disabled                                                                                                    |         |
| Local Policies     Microsoft network client: Send unencrypted password to third-party SMB servers     Not Defined                                                                                                    |         |
| Audit Policy Addit Policy Wincosoft network server: Amount of idle time required before suspending session Not Defined                                                                                                    |         |
| User Kights Assignment WMicrosoft network server: Digitally sign communications (always) Disabled                                                                                                    |         |
| Security Options     Big Microsoft network server: Digitally sign communications (if client agrees)     Disabled                                                                                                    |         |
| Restricted Groups BigMicrosoft network server: Disconnect clients when logon hours expire Not Defined                                                                                                    |         |
| System Services Bill Network access: Allow anonymous SID/Name translation Not Defined                                                                                                    |         |
| Registry BNetwork access: Do not allow anonymous enumeration of SAM accounts Enabled                                                                                                    |         |
| 🗄 📴 File System 🗰 Network access: Do not allow anonymous enumeration of SAM accounts and shares Not Defined                                                                                                    |         |
| 🗄 🍸 Wireless Network (IEEE 802.11) P 🐻 Network access: Do not allow storage of credentials or .NET Passports for network authentication Not Defined                                                                                                    |         |
| 🗄 💼 Public Key Policies 🐻 Network access: Let Everyone permissions apply to anonymous users Not Defined                                                                                                    |         |
| 🗄 🚊 Software Restriction Policies 🐻 Network access: Named Pipes that can be accessed anonymously Not Defined                                                                                                    |         |
| 🗄 😓 IP Security Policies on Active Direc 📖 Network access: Remotely accessible registry paths 🛛 Not Defined                                                                                                    |         |
| Network access: Remotely accessible registry paths and sub-paths     Not Defined                                                                                                    |         |
| 🐻 Network access: Restrict anonymous access to Named Pipes and Shares Not Defined                                                                                                    |         |
| Network access: Shares that can be accessed anonymously     Not Defined                                                                                                    |         |
| 🐯 Network access: Sharing and security model for local accounts Not Defined                                                                                                    |         |
| Network security: Do not store LAN Manager hash value on next password change     Not Defined                                                                                                    |         |
| 🐯 Network security: Force logoff when logon hours expire Not Defined                                                                                                    |         |
| Network security: LAN Manager authentication level     Send LM & NTLM responses                                                                                                    |         |
| Whetwork security: LDAP client signing requirements Not Defined                                                                                                    | 2.0.M   |
| 🐯 Network security: Minimum session security for NTLM SSP based (including secure RPC) clients Not Defined                                                                                                    |         |
| Wetwork security: Minimum session security for NTLM SSP based (including secure RPC) servers Not Defined                                                                                                    |         |
| BigRecovery console: Allow automatic administrative logon Not Defined                                                                                                    |         |
| 👸 Recovery console: Allow floppy copy and access to all drives and all folders Not Defined                                                                                                    |         |
| 🐯 Shutdown: Allow system to be shut down without having to log on Not Defined                                                                                                    |         |
| 🐯 Shutdown: Clear virtual memory pagefile Not Defined                                                                                                    |         |
| 题System cryptography: Force strong key protection for user keys stored on the computer Not Defined                                                                                                    |         |
| 🗱 System cryptography: Use FIPS compliant algorithms for encryption, hashing, and signing Not Defined                                                                                                    |         |
| 题System objects: Default owner for objects created by members of the Administrators group Not Defined                                                                                                    |         |
| 题System objects: Require case insensitivity for non-Windows subsystems Not Defined                                                                                                    |         |
| 認System objects: Strengthen default permissions of internal system objects (e.g. Symbolic Links) Not Defined                                                                                                    |         |
| Not Defined                                                                                                    | _       |
| Biggsystem settings: Use Certificate Rules on Windows Executables for Software Restriction Policies     Not Defined                                                                                                    |         |

<u>Step 5</u>: In Security Settings: Local Policy - Select Security Options - Select **Microsoft network Client: Digitally sign Communication (Always)** Right click and disable this option

| 🚡 Default Domain Controller Securi       | ty Settings                                                                                                    |                          | _ 8 ×    |
|------------------------------------------|----------------------------------------------------------------------------------------------------|--------------------------|----------|
| <u>File Action View H</u> elp            |                                                                                                    |                          |          |
|                                          |                                                                                                    |                          |          |
| 📴 Security Settings                      | Policy 🔺                                                                                                    | Policy Setting           |          |
| 🕀 🛃 Account Policies                     | Bomain member: Digitally encrypt secure channel data (when possible)                                                                                                    | Not Defined              |          |
| E Glasses                                | Bomain member: Digitally sign secure channel data (when possible)                                                                                                    | Not Defined              |          |
|                                          | Bomain member: Disable machine account password changes                                                                                                    | Not Defined              |          |
| Emer User Rights Assignment              | BDomain member: Maximum machine account password age                                                                                                    | Not Defined              |          |
| Event Log                                | BDomain member: Require strong (Windows 2000 or later) session key                                                                                                    | Not Defined              |          |
|                                          | 😥 Interactive logon: Do not display last user name                                                                                                    | Not Defined              |          |
| H- Cost and a cospo                      | 题 Interactive logon: Do not require CTRL+ALT+DEL                                                                                                    | Not Defined              |          |
| H- Q Registry                            | 🞉 Interactive logon: Message text for users attempting to log on                                                                                                    | Not Defined              |          |
| 🕀 📴 File System                          | 🔀 Interactive logon: Message title for users attempting to log on                                                                                                    | Not Defined              |          |
| . Wireless Network (IEEE 802.11) P       | 🔀 Interactive logon: Number of previous logons to cache (in case domain controlle                                                                                                    | Not Defined              |          |
| 🕀 🧰 Public Key Policies                  | 题 Interactive logon: Prompt user to change password before expiration                                                                                                    | Not Defined              |          |
| 🗄 📄 Software Restriction Policies        | 👸 Interactive logon: Require Domain Controller authentication to unlock workstation                                                                                                    | Not Defined              |          |
| 🗄 🛃 IP Security Policies on Active Direc | 题 Interactive logon: Require smart card                                                                                                    | Not Defined              |          |
|                                          | 👸 Interactive logon: Smart card removal behavior                                                                                                    | Not Defined              |          |
|                                          | Microsoft network client: Digitally sign communications (always)                                                                                                    | Disabled                 |          |
|                                          | 题Microsoft network client: Digitally sign communications (if server agrees)                                                                                                    | Not Defined              |          |
|                                          | All methods and the servers and the servers an | Not Defined              |          |
|                                          | Control Microsoft network server: Amount of idle time required before suspending session                                                                                                    | Not Defined              |          |
|                                          | All Microsoft network server: Digitally sign communications (always)                                                                                                    | Disabled                 |          |
|                                          | 题Microsoft network server: Digitally sign communications (if client agrees)                                                                                                    | Enabled                  |          |
|                                          | Aicrosoft network server: Disconnect clients when logon hours expire                                                                                                    | Not Defined              |          |
|                                          | Betwork access: Allow anonymous SID/Name translation                                                                                                    | Not Defined              |          |
|                                          | Network access: Do not allow anonymous enumeration of SAM accounts                                                                                                    | Not Defined              |          |
|                                          | Network access: Do not allow anonymous enumeration of SAM accounts and sh                                                                                                    | Not Defined              |          |
|                                          | Network access: Do not allow storage of credentials or .NET Passports for netw                                                                                                    | Not Defined              |          |
|                                          | Network access: Let Everyone permissions apply to anonymous users                                                                                                    | Enabled                  |          |
|                                          | Retwork access: Named Pipes that can be accessed anonymously                                                                                                    | Not Defined              |          |
|                                          | 💐Network access: Remotely accessible registry paths                                                                                                    | Not Defined              |          |
|                                          | Wetwork access: Remotely accessible registry paths and sub-paths                                                                                                    | Not Defined              |          |
|                                          | 👸 Network access: Restrict anonymous access to Named Pipes and Shares                                                                                                    | Disabled                 |          |
|                                          | 题Network access: Shares that can be accessed anonymously                                                                                                    | Not Defined              |          |
|                                          | 题Network access: Sharing and security model for local accounts                                                                                                    | Not Defined              |          |
|                                          | 👸 Network security: Do not store LAN Manager hash value on next password cha                                                                                                    | Not Defined              |          |
|                                          | 题Network security: Force logoff when logon hours expire                                                                                                    | Not Defined              |          |
|                                          | 题Network security: LAN Manager authentication level                                                                                                    | Send LM & NTLM responses |          |
|                                          | 题Network security: LDAP client signing requirements                                                                                                    | Not Defined              |          |
|                                          | BBNetwork security: Minimum session security for NTLM SSP based (including secur                                                                                                    | Not Defined              | <u> </u> |

Step 6: In Security Settings: Local Policy - Select Security Options - Select Microsoft network Server: Digitally sign Communication(Always) Right click and disable this option

| 🚡 Default Domain Controller Securit      | y Settings                                                                           |                          |          |
|------------------------------------------|--------------------------------------------------------------------------------------|--------------------------|----------|
| <u>File Action View Help</u>             |                                                                                      |                          |          |
| ⇔ → 🗈 🖪 🗙 😫                              |                                                                                      |                          |          |
| 😼 Security Settings                      | Policy A                                                                             | Policy Setting           | <b>_</b> |
| 🗄 🛃 Account Policies                     | 📆Domain member: Digitally encrypt secure channel data (when possible)                | Not Defined              |          |
| 🖻 – 🚮 Local Policies                     | 📆 Domain member: Digitally sign secure channel data (when possible)                  | Not Defined              |          |
| E - Audit Policy                         | 📆 Domain member: Disable machine account password changes                            | Not Defined              |          |
| User Rights Assignment                   | 📆 Domain member: Maximum machine account password age                                | Not Defined              |          |
|                                          | 📆 Domain member: Require strong (Windows 2000 or later) session key                  | Not Defined              |          |
|                                          | 🔀 Interactive logon: Do not display last user name                                   | Not Defined              |          |
|                                          | 🔀 Interactive logon: Do not require CTRL+ALT+DEL                                     | Not Defined              |          |
|                                          | 🔀 Interactive logon: Message text for users attempting to log on                     | Not Defined              |          |
| ⊕ 🛄 File System                          | B Interactive logon: Message title for users attempting to log on                    | Not Defined              |          |
| Wireless Network (IEEE 802.11) P         | BIInteractive logon: Number of previous logons to cache (in case domain controlle    | Not Defined              |          |
| 🗄 💼 Public Key Policies                  | 🔀 Interactive logon: Prompt user to change password before expiration                | Not Defined              |          |
| ⊕                                        | B Interactive logon: Require Domain Controller authentication to unlock workstation  | Not Defined              |          |
| 🗄 🜏 IP Security Policies on Active Direc | 📴 Interactive logon: Require smart card                                              | Not Defined              |          |
|                                          | 颱 Interactive logon: Smart card removal behavior                                     | Not Defined              |          |
|                                          | 蹤Microsoft network client: Digitally sign communications (always)                    | Disabled                 |          |
|                                          | 蹤Microsoft network client: Digitally sign communications (if server agrees)          | Not Defined              |          |
|                                          | 酸Microsoft network client: Send unencrypted password to third-party SMB servers      | Not Defined              |          |
|                                          | 颼Microsoft network server: Amount of idle time required before suspending session    | Not Defined              |          |
|                                          | Microsoft network server: Digitally sign communications (always)                     | Disabled                 |          |
|                                          | 🗮 Microsoft network server: Digitally sign communications (if client agrees)         | Enabled                  |          |
|                                          | Microsoft network server: Disconnect clients when logon hours expire                 | Not Defined              |          |
|                                          | WNetwork access: Allow anonymous SID/Name translation                                | Not Defined              |          |
|                                          | Wetwork access: Do not allow anonymous enumeration of SAM accounts                   | Not Defined              |          |
|                                          | Network access: Do not allow anonymous enumeration of SAM accounts and sh            | Not Defined              |          |
|                                          | Network access: Do not allow storage of credentials or .NET Passports for netw       | Not Defined              |          |
|                                          | Network access: Let Everyone permissions apply to anonymous users                    | Enabled                  |          |
|                                          | Wetwork access: Named Pipes that can be accessed anonymously                         | Not Defined              |          |
|                                          | Wetwork access: Remotely accessible registry paths                                   | Not Defined              |          |
|                                          | Network access: Remotely accessible registry paths and sub-paths                     | Not Defined              | _        |
|                                          | Network access: Restrict anonymous access to Named Pipes and Shares                  | Disabled                 |          |
|                                          | Wetwork access: Shares that can be accessed anonymously                              | Not Defined              |          |
|                                          | Wetwork access: Sharing and security model for local accounts                        | Not Defined              |          |
|                                          | Network security: Do not store LAN Manager hash value on next password cha           | Not Defined              |          |
|                                          | Wetwork security: Force logoff when logon hours expire                               | Not Defined              |          |
|                                          | Network security: LAN Manager authentication level                                   | Send LM & NTLM responses |          |
|                                          | Network security: LDAP client signing requirements                                   | Not Defined              |          |
|                                          | [jiii]Network security: Minimum session security for NTLM SSP based (including secur | Not Defined              | <u> </u> |

# **<u>Step 7</u>**:

### Rule on Firewall

To configure the NLTM rules on GajShield UPTM you need to create the services group of the services used by NTLM. These services are available in GajShield UPTM hence please select them and create a service group.

| Create a Service Group on ( | GajShield UPTM | : |
|-----------------------------|----------------|---|
|-----------------------------|----------------|---|

| ServiceGroupName | ServiceName          | Sorce Port | Destination<br>Port | Туре |
|------------------|----------------------|------------|---------------------|------|
| NTLM             | Microsoft-<br>smbtcp | 1024:65535 | 445                 | Тср  |
|                  | Netbios-dgmtcp       | 138        | 138                 | Тср  |
|                  | Netbios-dgmudp       | 138        | 138                 | Udp  |
|                  | Netbios-nstcp        | 137        | 137                 | Тср  |
|                  | Netbios-ssntcp       | 1024:65535 | 139                 | Тср  |
|                  | Netbios-ssnudp       | 1024:65535 | 139                 | Udp  |
|                  | Netbios-udp-ns       | 1024:65535 | 137                 | Udp  |
|                  | Netbios-nsudp        | 137        | 137                 | Udp  |

### Add the rule on GajShield :

Now create the rules for allowing NTLM service through the GajShield UPTM from the Policy menu

| Direction        | Source      | Service | Destination |
|------------------|-------------|---------|-------------|
| Secure to Secure | Fwip-secure | NTLM    | NTLM-Server |

### Note : Please install policies after the above rules have been added.

### <u>Step 8:NTLM setting on the Firewall :</u>

Configure the NTLM settings on GajShield UPTM under USERS - NTLM. Click on Add button + and provide the following information

Domain Name: Domain Name of the NTLM Server (e.g. Test )
NTLM Server Name: Netbios Name of the NTLM server.
NTLM Server IP: IP of the NTLM server.
Username: User which is created on NTLM server for GajShield
(Note: This user should have Administrative rights on NTLM server).
Password: Password of the user created for the user.

| 🔘 GajShie     | Id Secu  | reGate v5       |                  |                      |          |          | C     |
|---------------|----------|-----------------|------------------|----------------------|----------|----------|-------|
| Firewall I    | Manageme | nt              |                  |                      |          |          |       |
|               | Radius   | Tacacs Plus Lda |                  |                      |          |          |       |
| NETWORK       |          |                 |                  |                      |          |          |       |
| FIREWALL      | 1.000    |                 |                  |                      |          |          |       |
| Users         |          |                 |                  |                      |          |          | 00    |
| Vol           |          | Domain Name     | NTLM Server Name | NTLM Server IP       | Username | Password | Tasks |
| MAR           |          | Test            | dinesh           | 192.168.2.22         | murtuja  | ****     |       |
| SYSTEM        |          |                 |                  |                      |          |          |       |
| ADMIN         |          |                 |                  | Restart NTLM         |          |          |       |
| REPORT        |          |                 |                  | 20                   |          |          |       |
| BROWSING      |          |                 | Sun              | hronize NTI M lisers |          |          |       |
| IPS           |          |                 | 371              | Synchronize          |          |          |       |
| TRAFFIC CHART |          |                 |                  |                      |          |          |       |

After adding the above information restart the NTLM service.

Then Click on Synchronize NTLM Users to synchronize users from NTLM server to GajShield.